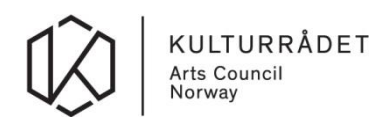

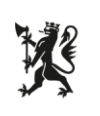

## Brukerveiledning for pålogging og tilganger til budsjett- og statistikkskjemaer for statlig driftstilskudd og statistikk

- 1. For å få tilgang til årets budsjett- og statistikkskjemaer må den, eller de, som skal fylle ut på vegne av virksomheten først logge seg inn på sin egen Altinn-profil med eget fødselsog personnummer og passord fra kodebrikke, mobiltelefon eller annen autentisering.
- 2. Alle som har fått tildelt nødvendig rolle i Altinn vil kunne representere virksomheten ved å velge dette oppe i høyre hjørnet i Altinn.

| ::교로 altinn inr | nboks                           | alle skjema profil Language - KK<br>før ØKJE 00 5                                         | SPER MURIE | ELSEN (III)<br>ISJON |   |
|-----------------|---------------------------------|-------------------------------------------------------------------------------------------|------------|----------------------|---|
|                 | Under                           | Søk på tittel avansert • Q                                                                |            |                      |   |
| + nytt skjema   | $\bigotimes$                    | Til utfylling: Kulturdepartementet - Budsjettsøknad, KUD, Scenekunst, styr<br>Kulturrådet | ingsg (    | 2 =                  | Û |
| innboks         | $\bigotimes$                    | Til innsending: Kulturdepartementet - Budsjettsøknad, KUD, Scenekunst, s<br>Kulturrådet   | tyring (   | 2                    | Û |
| arkiv           | $\bigotimes$                    | Til utfylling: Kulturdepartementet - Budsjettsøknad 😰<br>Kulturrådet                      |            |                      | Û |
| i slettede      | $\bigotimes$                    | Til utfylling: Kulturdepartementet - Budsjettsøknad 😰<br>Kulturiådet                      |            |                      | Û |
|                 | $\bigotimes$                    | Til utfylling: Kulturdepartementet - Budsjettsøknad, KUD, Scenekunst, styr<br>Kulturrådet | ingsg (    | 2 =                  | Û |
|                 | $\widehat{\otimes}$             | Til utfylling: Kulturdepartementet - Budsjettsøknad, KUD, Scenekunst 70, s<br>Kulturrådet | tyring (   | 2 =                  | Ü |
|                 | $\widehat{\label{eq:rescaled}}$ | Til utfylling: Museumsstatistikk, KUD, Museum med statstilskudd, styrings<br>Koltureldat  | grupp (    | 2 8                  | Û |

Dersom du ikke finner virksomheten du skal representere, mangler du korrekt rolle. Du må da få tildelt rollen «utfyller/innsender» av en som har tilgangsstyring for virksomheten. Les mer om roller i Altinn her: <u>https://www.altinn.no/hjelp/profil/</u>. Du kan også kontakte Altinn brukerstøtte på telefon 75 00 60 00 for informasjon rundt roller og rettigheter.

- 3. Fra 1. februar vil budsjett- og statistikkskjemaene du skal fylle ut være tilgjengelig i
- S. Fra 1. februar vir budsjett- og statistikkskjelnaene du skar fyne ut være tigjengeng f virksomhetens innboks i Altinn. Det vil ligge som et skjema merket med «Til utfylling». Åpne skjemaet ved å klikke på meldingen i innboksen. Merk at det ikke er sikkert at skjemaene ligger øverst i din innboks, det kan hende du må lete litt blant skjemaene dine før du finner det.

| ::교표 altinn   | innboks | alle skjema profil Language + KA<br>for BILE GG S |                   |                       | KASPER MICH<br>or Ørje og svanvik re | ISPER MICHELSEN   |          |             |   |
|---------------|---------|---------------------------------------------------|-------------------|-----------------------|--------------------------------------|-------------------|----------|-------------|---|
|               |         | Søk på tittel                                     |                   | avansert 🔻            | ۹                                    |                   |          |             |   |
|               | Und     | er arbeid                                         |                   |                       |                                      |                   |          |             |   |
| + nytt skjema | 6       | Til utfylling: Kult                               | undersel          |                       |                                      |                   | <b>E</b> | <b>一</b> 一份 |   |
|               |         | Til innsending: P                                 | Kulturdepartemen  | ntet - Budsjettsøknac | d, KUD, Sce                          | nekunst, styring  | 2        | 9           | > |
| arkiv         | E       | Til utfylling: Kult<br>Kulturrådet                | urdepartementet   | t - Budsjettsøknad (  | 2                                    |                   |          | - 1         |   |
| i slettede    | E       | Til utfylling: Kull<br>Kulturrådet                | urdepartementet   | t - Budsjettsøknad (  | 2                                    |                   |          | e t         |   |
|               | E       | Til utfylling: Kult<br>Kulturrådet                | urdepartementet   | : - Budsjettsøknad, K | (UD, Scenel                          | kunst, styringsg  | 2        | u Ū         |   |
|               | E       | Til utfylling: Kull<br>Kulturrådet                | urdepartementet   | : - Budsjettsøknad, K | (UD, Scenel                          | kunst 70, styring | C        | 8           |   |
|               | Б       | Til utfylling: Mus                                | eumsstatistikk, K | (UD, Museum med s     | tatstilskude                         | l, styringsgrupp  | C        | 8 0         |   |

Merk at dersom flere skal arbeide i skjemaet, så er det kun én som kan være innlogget av gangen. Frist for utfylling er 1. mars.

4. For mer informasjon om utfylling av skjemaet, se hjelpetekster på den første siden i skjemaet. Dersom du har spørsmål om faglig innhold eller av andre grunner trenger veiledning av saksbehandlere som skal behandle søknaden, vennligst bruk følgende adresse:

Museumsseksjonen i Kulturrådet: <u>veiledning.budsjettsoknad@kulturradet.no;</u> <u>veiledning.statistikkskjema@kulturradet.no</u>